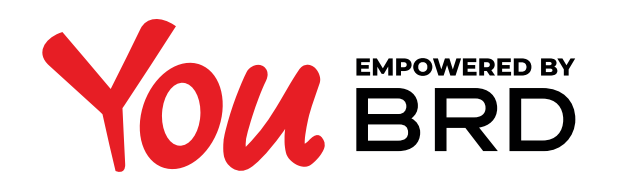

#### **PLATI - TOATE TIPURILE**

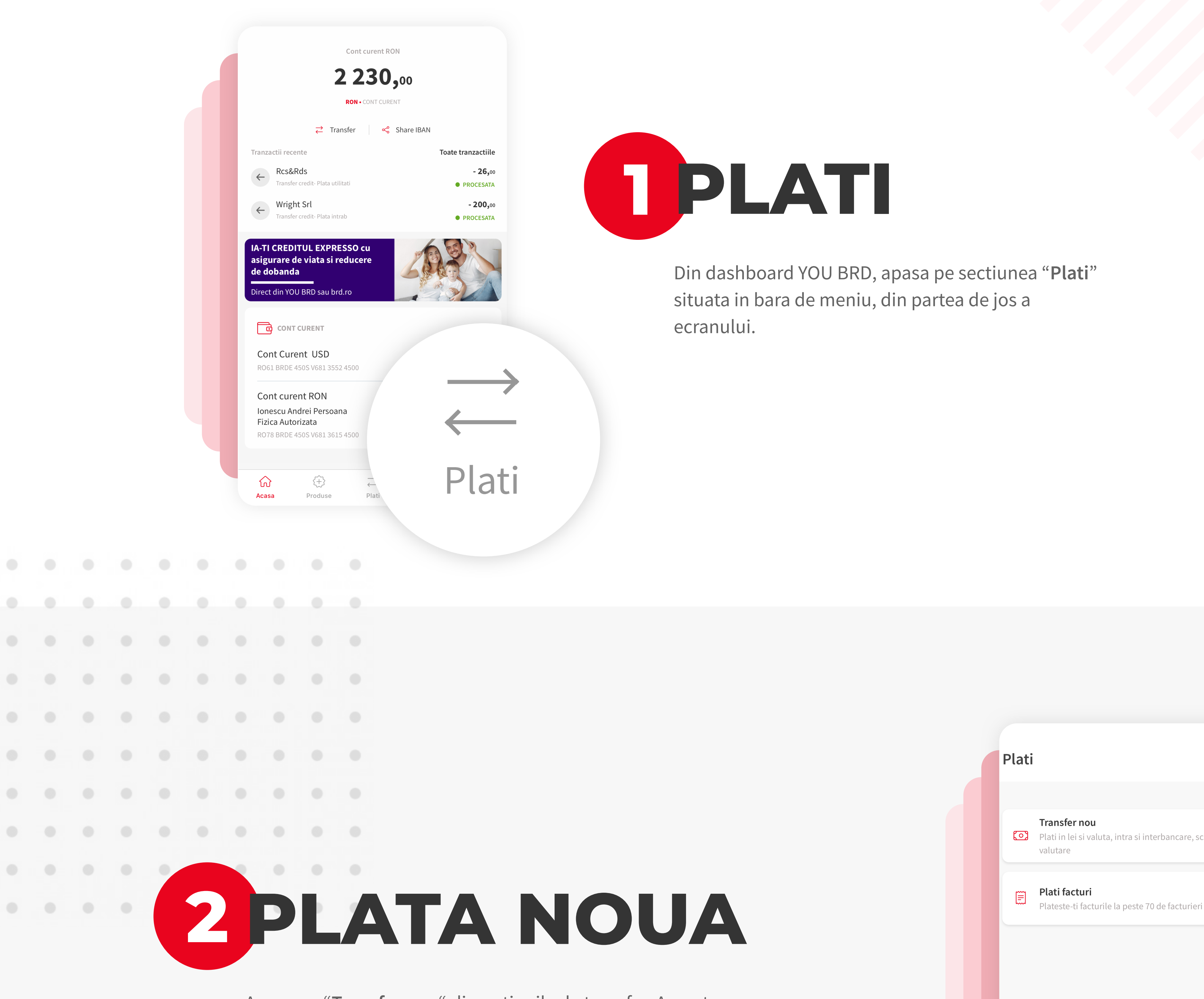

Apasa pe "**Transfer nou**" din optiunile de transfer. Aceasta optiune permite efectuarea oricarui tip de plata, mai putin plata de factura.

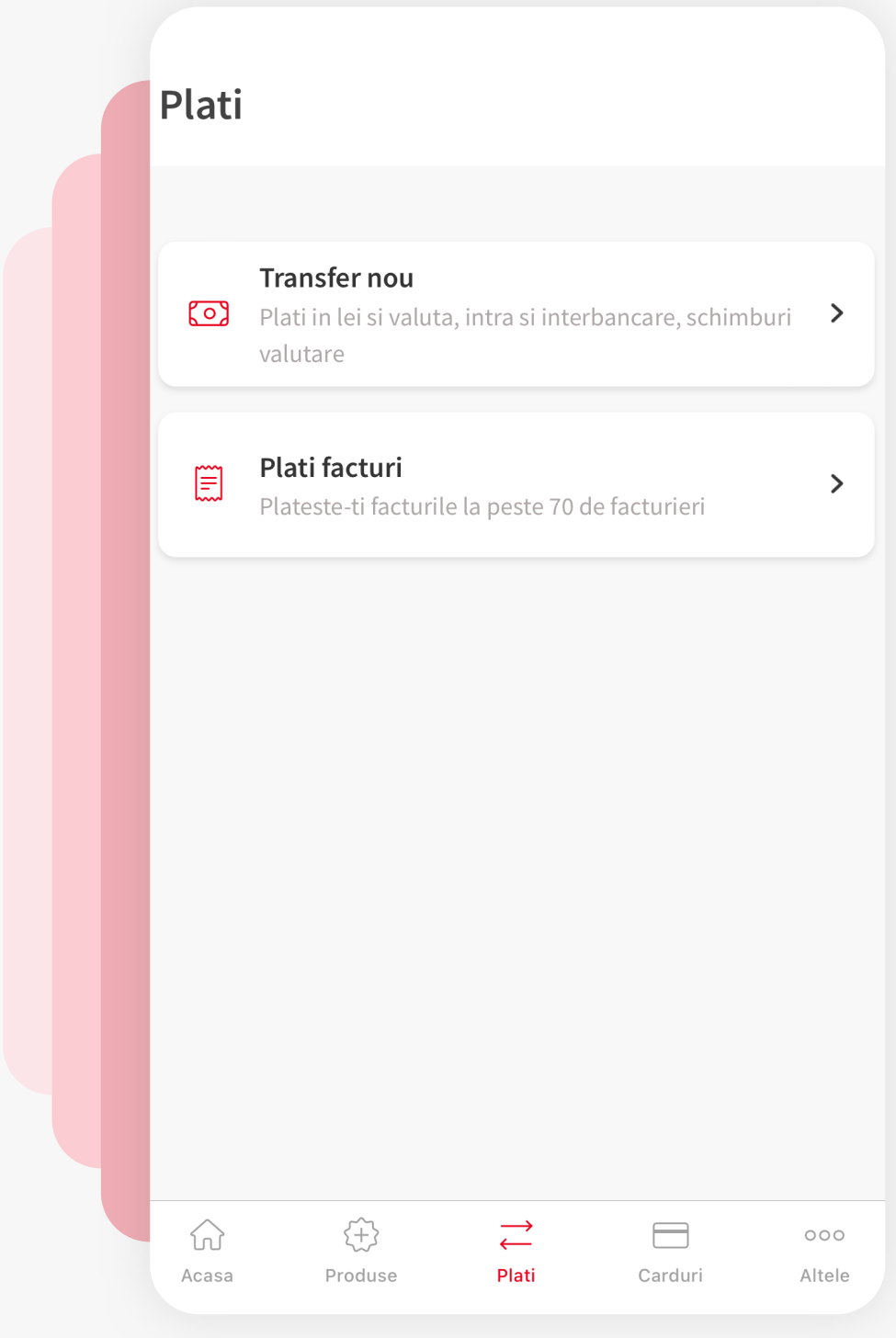

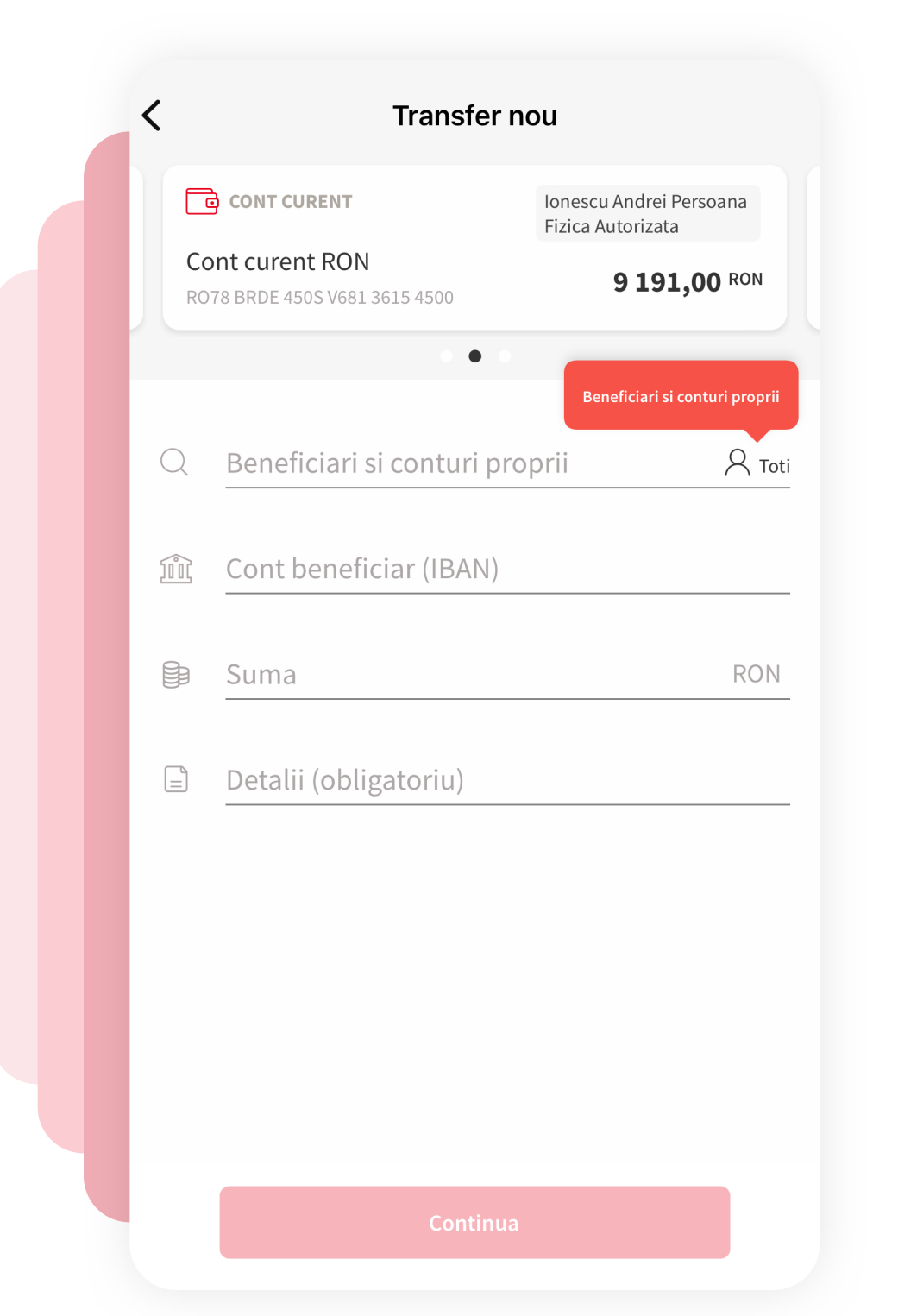

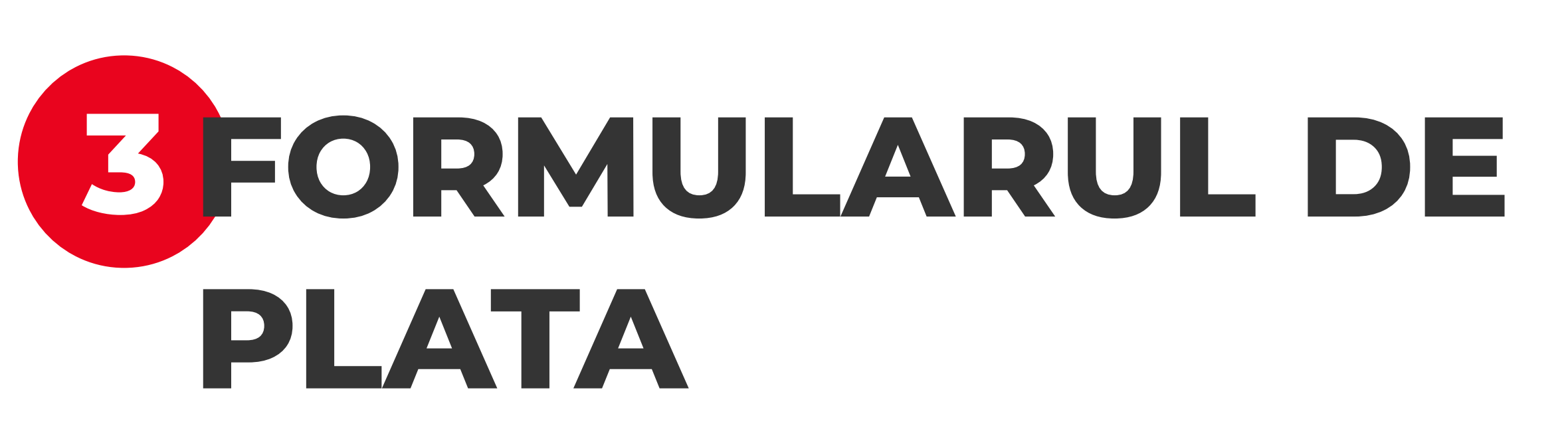

De aici se poate efectua orice tip de plata. Formularul este dinamic si se adapteaza in functie de tipul de plata dorit. Urmareste pasii indicati in continuare, pentru mai multe detalii.

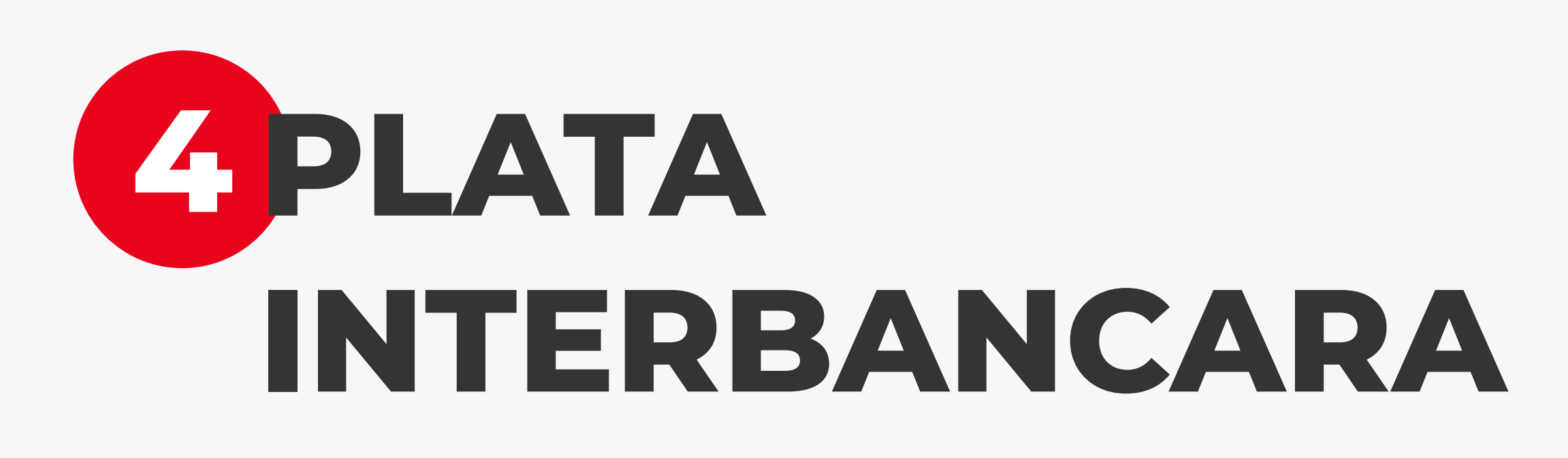

Selecteaza, din caruselul situat in partea de sus a ecranului, contul din care vrei sa faci plata. Automat este selectat contul favorit. Introdu numele beneficiarului si apoi IBAN-ul acestuia de la orice banca.

| Transfer no                        | u (                                                                                                    |                                                                                                    |                                                                                                    |                                                                                                    |                                                                                                    |
|------------------------------------|----------------------------------------------------------------------------------------------------|----------------------------------------------------------------------------------------------------|----------------------------------------------------------------------------------------------------|----------------------------------------------------------------------------------------------------|----------------------------------------------------------------------------------------------------|
| іт                                 | Ionescu Andrei Persoana<br>Fizica Autorizata                                                                                                    |                                                                                                    |                                                                                                    |                                                                                                    |                                                                                                    |
| ON<br>681 3615 4500                | 8 500,04 RON                                                                                                    |                                                                                                    |                                                                                                    |                                                                                                    |                                                                                                    |
| •••••                              |                                                                                                    |                                                                                                    |                                                                                                    |                                                                                                    |                                                                                                    |
| si conturi proprii<br>pancar       | 8                                                                                                    | Toti                                                                                                    |                                                                                                    |                                                                                                    |                                                                                                    |
| iciar (IBAN)<br>3 0000 9999 0856 6 | 948                                                                                                    | - 11                                                                                                    |                                                                                                    |                                                                                                    |                                                                                                    |
|                                    | RON                                                                                                    | 1~                                                                                                    |                                                                                                    |                                                                                                    |                                                                                                    |
| gatoriu)                           |                                                                                                    |                                                                                                    |                                                                                                    |                                                                                                    |                                                                                                    |
|                                    |                                                                                                    | -                                                                                                    |                                                                                                    |                                                                                                    |                                                                                                    |
|                                    |                                                                                                    |                                                                                                    |                                                                                                    |                                                                                                    |                                                                                                    |
|                                    |                                                                                                    |                                                                                                    |                                                                                                    |                                                                                                    |                                                                                                    |
|                                    |                                                                                                    |                                                                                                    |                                                                                                    |                                                                                                    |                                                                                                    |
|                                    |                                                                                                    |                                                                                                    |                                                                                                    |                                                                                                    |                                                                                                    |
|                                    | Transfer no<br>Transfer no<br>Trans | Transfer nou   MT   Ionescu Andrei Persoana<br>Fizica Autorizata   ON<br>8500,04 PON   si conturi proprii<br>bancar   si conturi proprii<br>bancar   iciar (IBAN)<br>80000 9999 0856 6948   Booto Ponto Ponto | Transfer nou     M   Descu Andrei Persoana   Fizica Autorizata   M   M  M | Transfer nou     T   In   Binescu Andrei Persoana   Fizica Autorizata   ON   681 3615 4500   Sonotari proprii Sonotari (IBAN) Sonota 9999 0856 6948 RON ~ igatoriu) | Transfer nou     M   Descu Andrei Persoana   Eizica Autorizata     ON   68 500,04 Roh   si conturi proprii   Dancar   Si conturi proprii   Dancar   C Toti   ticiar (IBAN) 30000 9999 0856 6948   BON ~   igatoriu) |

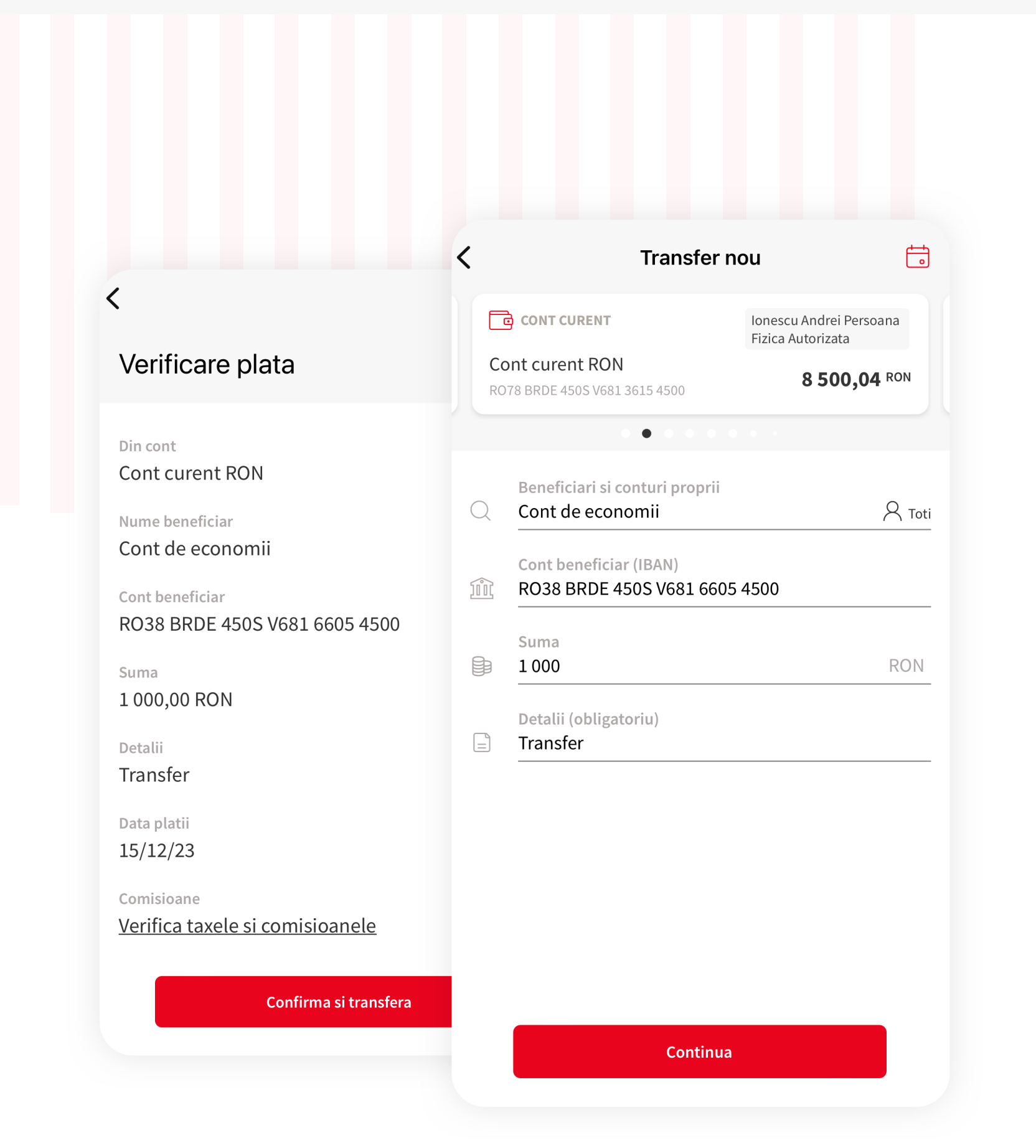

#### 5 PLATA INTRE CONTURI PROPRII

Pentru a efectua o plata intre conturi proprii, apasa pe "**Toti**"; vor fi afisate conturile detinute la BRD, impreuna cu contactele definite.

Selecteaza contul in care vrei sa transferi, apasa "**Continua**", verifica detaliile platii si apasa "**Confirma si transfera**".

# 6 PLATA CU SCHIMB VALUTAR

In momentul in care selectezi contul sursa, din care doresti sa faci schimbul valutar, va deveni activa selectarea valutei contului de destinatie.

|          | Transfei                                          | r nou                                        |                                               |
|----------|---------------------------------------------------|----------------------------------------------|-----------------------------------------------|
|          | CONT CURENT                                       | Ionescu Andrei Persoana<br>Fizica Autorizata | Verificare plata                              |
| Cc<br>RO | ont curent RON<br>178 BRDE 450S V681 3615 4500    | 9 004,54 RON                                 | Din cont<br>Cont curent RON                   |
|          | • • • •                                           |                                              | Nume beneficiar                               |
| 2        | Beneficiari si conturi propri<br>Cont curent EURO | i<br>A Toti                                  | Cont curent EURO                              |
|          | Cont beneficiar (IBAN)<br>RO04 BRDE 450S V684 27  | 66 4500                                      | Suma<br>100,00 EUR                            |
|          | Suma<br>100,00                                    | EUR 🗸                                        | Curs de schimb<br>1 EUR = 5.0450 RON          |
|          | Detalii                                           |                                              | Suma schimbata<br>504,50 RON                  |
|          |                                                   |                                              | Data platii<br>15/12/23                       |
|          |                                                   |                                              | Comisioane<br>Verifica taxele si comisioanele |
|          |                                                   |                                              |                                               |
|          |                                                   |                                              |                                               |
|          | Contin                                            |                                              | Confirma si transfer                          |

|                                                  | `   | Iran                                          | siernou             |                                 |
|--------------------------------------------------|-----|-----------------------------------------------|---------------------|---------------------------------|
|                                                  |     | CONT CURENT                                   | lonescu<br>Fizica A | u Andrei Persoana<br>Autorizata |
| Verificare plata                                 | Co  | ont curent RON                                |                     | 9 004,54 RON                    |
| Din cont<br>Cont curent RON                      |     | • • •                                         |                     |                                 |
| Nume beneficiar<br>Test                          | Q   | Beneficiari si conturi pi<br>Test             | roprii              | 8 Toti                          |
| Cont beneficiar<br>ES40 3004 8671 5111 2582 5879 | 101 | Cont beneficiar (IBAN)<br>ES40 3004 8671 5111 | 2582 5879           |                                 |
| Suma<br>200,00 EUR                               | 6   | Suma                                          |                     | ELID                            |
| Curs de schimb<br>1 EUR = 5.0450 RON             |     | Detalii (obligatoriu)                         |                     | EUR V                           |
| Suma schimbata<br>1 009,00 RON                   |     | Transfer                                      |                     |                                 |
| Detalii<br>Transfer                              | 0   | Orasul si tara bene                           | eficiarului         |                                 |
| Data platii<br>15/12/23                          |     | SHA                                           | BEN                 |                                 |
| Comision transfer<br>SHA                         |     | plateste comisioanele.                        |                     |                                 |
| Comisioane<br>Verifica taxele și comisioanele    |     |                                               |                     |                                 |
|                                                  |     | Co                                            | ontinua             |                                 |

### **7PLATA INTERNATIONALA**

O plata internationala se realizeaza la fel precum platile realizate pana in acest moment in YOU BRD.

Astfel, trebuie completate campurile cu privire la numele beneficiarului, contul beneficiarului, suma tranzactionata, detaliile platii si sa alegi moneda (RON, EUR, USD etc).

Fiind un formular dinamic, in functie de moneda selectata, pot aparea alte campuri care necesita completare, precum: codul SWIFT/ BIC al beneficiarului; IBAN-ul/ contul beneficiarului; Orasul si Tara beneficiarului; Modalitatea de comisionare: SHA, BEN, OUR.

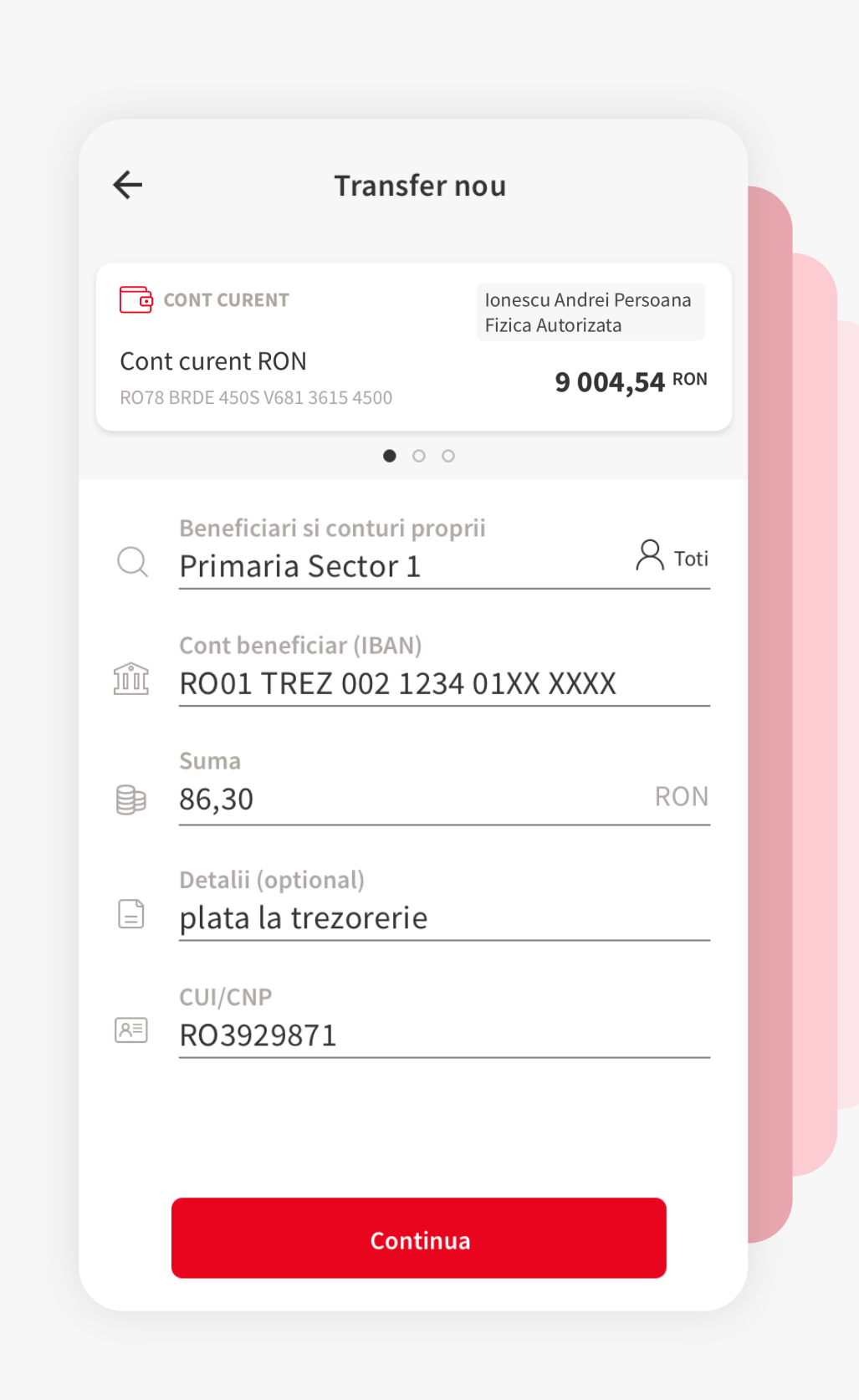

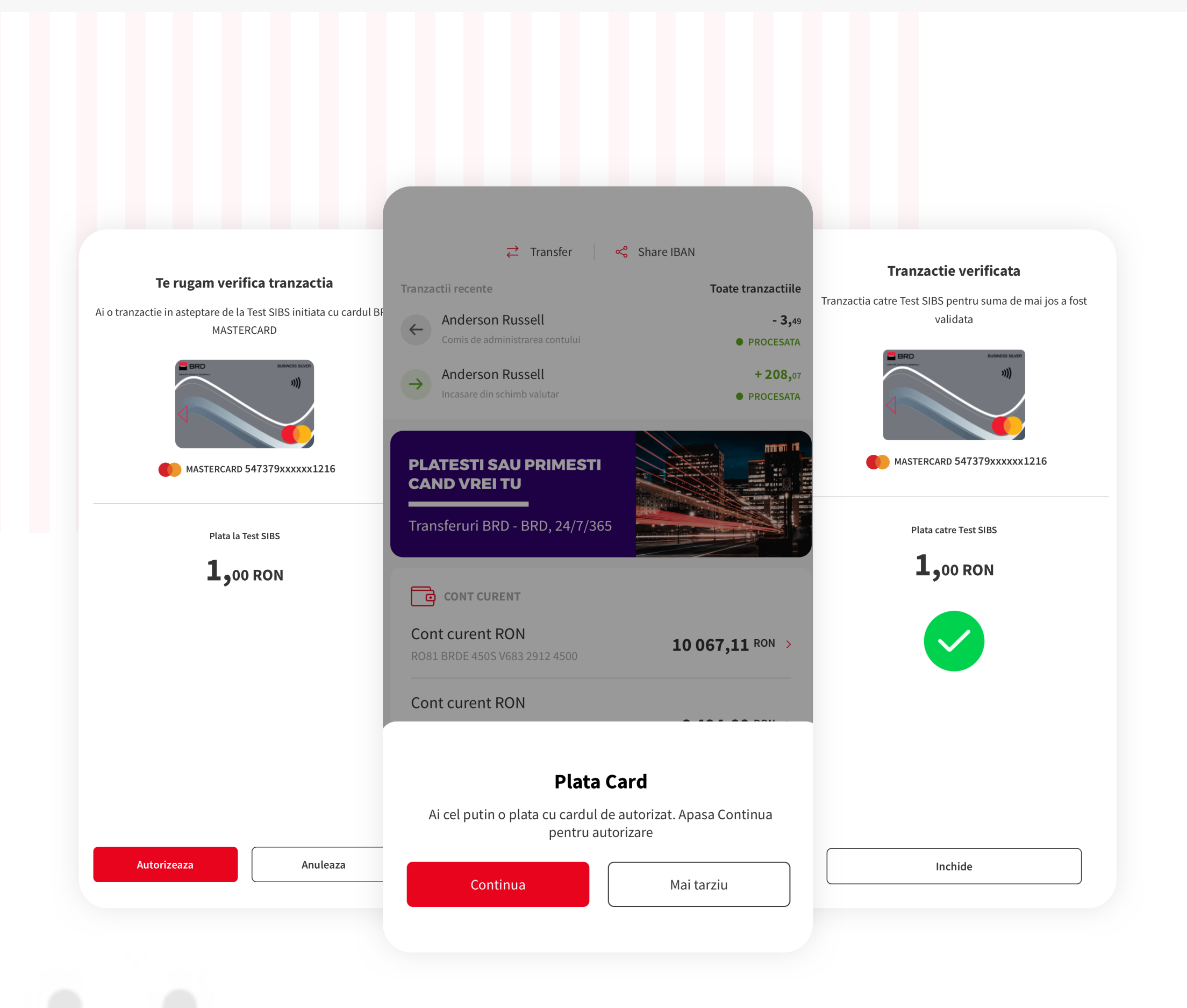

**BILATA CATRE** 

TREZORERIE

Atunci cand introduci un IBAN de Trezorerie trebuie sa

completezi si campul "CUI/CNP" pentru identificarea

platitorului.

### **PLATA ONLINE CU CARDUL**

Dupa ce finalizezi o comanda online, plata acesteia trebuie autorizata din YOU BRD. In cazul in care nu ai activate notificarile push, vei putea autoriza plata prin generarea de SMS OTP. Dupa ce ai apasat pe notificarea primita, apasa pe "**Continua**", verifica tranzactiile, apasa pe "**Autorizeaza**" si autorizeaza plata folosid biometrie sau codul PIN. Plata a fost autorizata si comanda/plata generata pe internet urmeaza sa se efectueze.

Daca vrei sa anulezi, apasa pe "**Anuleaza**". Este nevoie de autorizarea ta pentru a anula comanda/plata facuta pe internet.

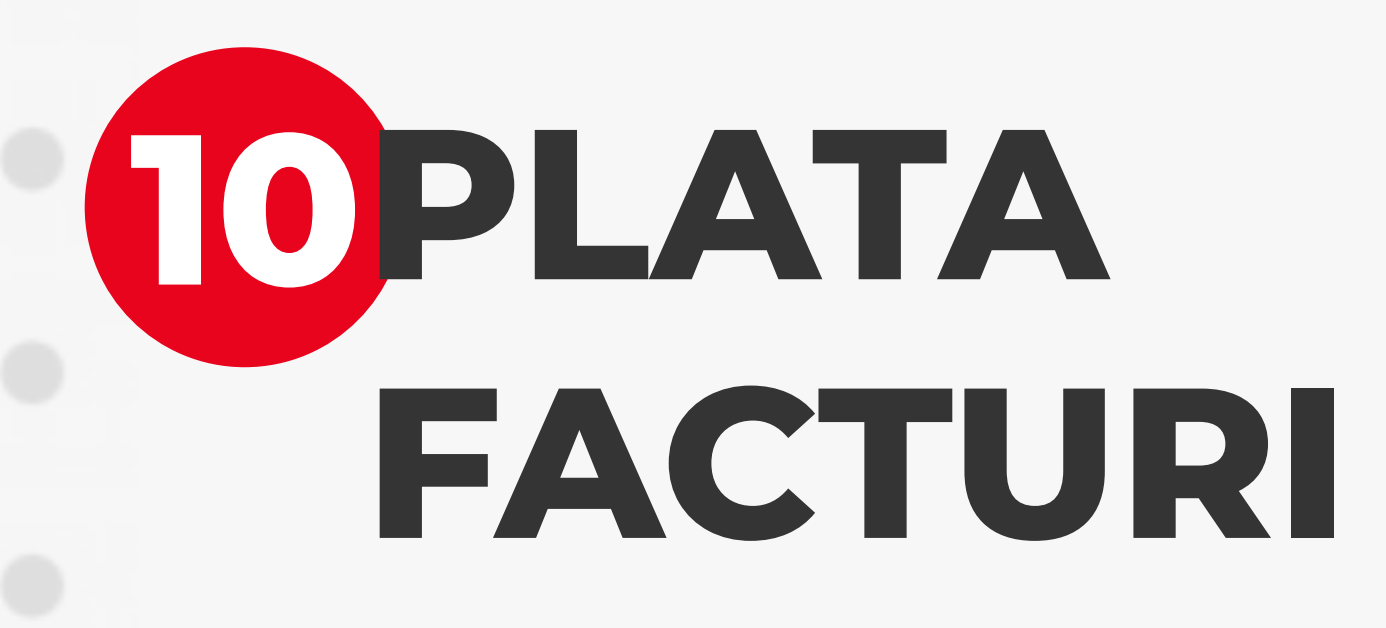

Din formularul de plata, apasa pe "**Toti**" si intr-un nou ecran vor fi afisati toti facturierii si favoritii tai.

Dupa ce ai selectat facturierul catre care doresti initierea platii, mai este nevoie sa completezi suma facturii si codul tau de

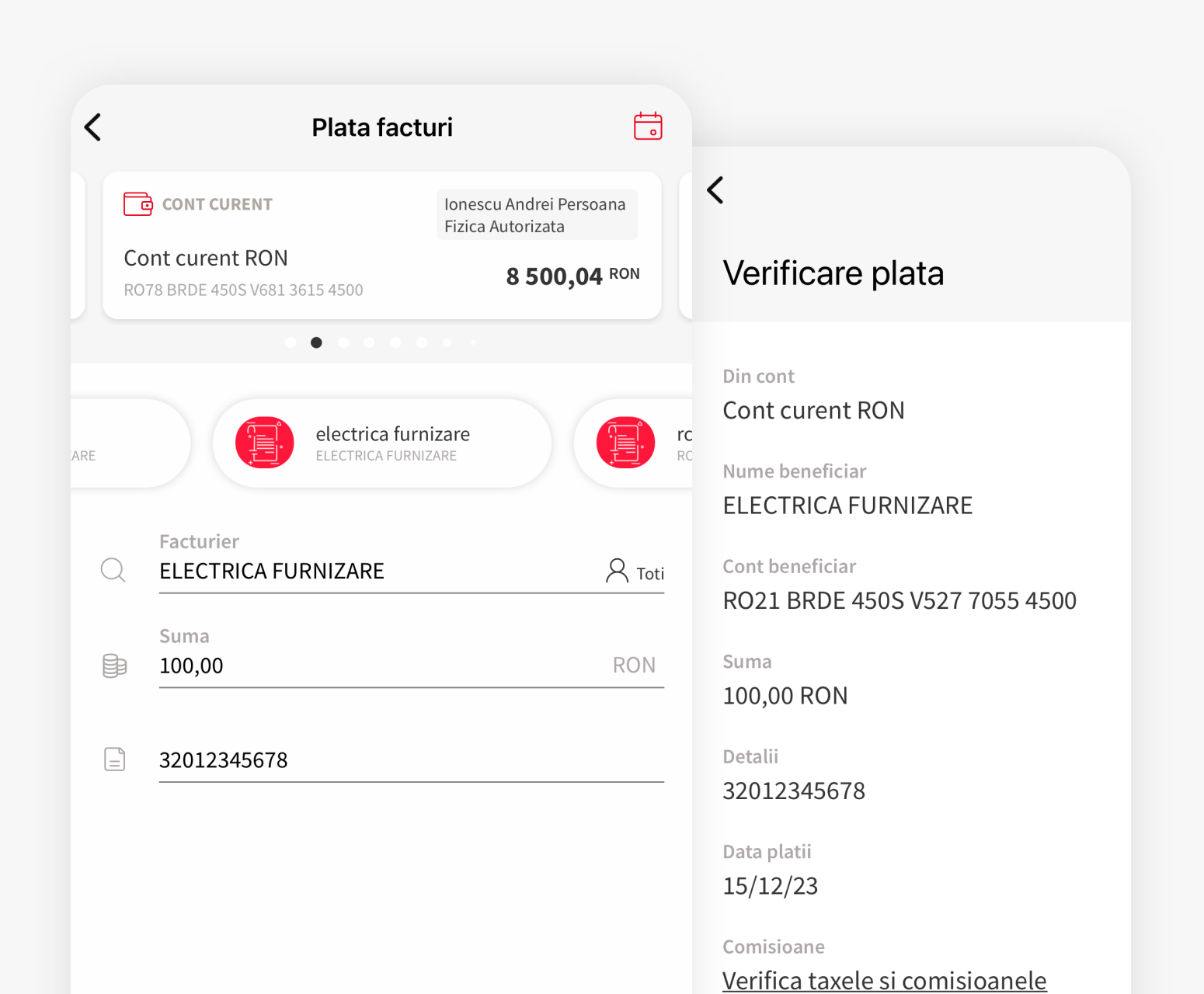

client. Apasa pe "Continua".

Continua

| Verifica plata                                       |
|------------------------------------------------------|
| Din contul<br>Cont Salariu                           |
| Nume beneficiar<br>Cristian Popescu                  |
| Cont beneficiar<br>RO01 BRDE 450S V0123 4567 8901    |
| Suma<br>720,00 RON                                   |
| Detalii<br>Transfer                                  |
| Data platii<br>09/10/20                              |
| Comisioane<br><u>Verifica taxele si comisioanele</u> |
| Confirma si transfera                                |

←

#### **TONFIRMARE DETALII PLATA**

Formularul de plata este succedat de ecranul ce contine detaliile platii pe care doresti sa o finalizezi. Detaliile din acest ecran sunt diferite in functie de tipul de plata. Apasa "**Confirma si transfera**" pentru a merge mai departe.

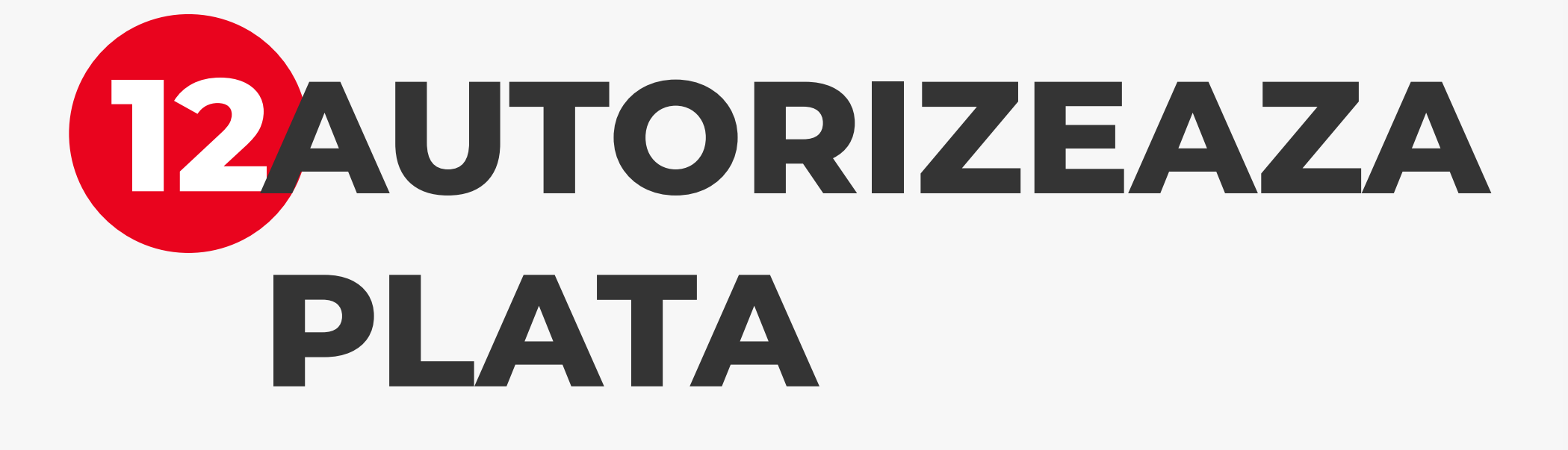

Autorizeaza plata cu Biometrie sau codul PIN si astfel ai finalizat instructiunea de plata. Ordinul de transfer urmeaza sa fie operat de catre banca. Poti verifica tranzactia in istoricul de tranzactii al contului platitor.

| ÷                                                            |                                                                               |  |
|--------------------------------------------------------------|-------------------------------------------------------------------------------|--|
| /erifica plata                                               |                                                                               |  |
| Din contul<br>Cont Salariu                                   | lata initiata cu succes!                                                      |  |
| Nume beneficiar<br>Cristian Popescu                          | Plata a fost trimisa spre procesare                                           |  |
| Cont<br>RO0<br>Touch ID for YOU BRD                          | n <b>sfera usor utilizand contactele</b><br>eaza contactele preferate si data |  |
| Foloseste TouchID pentru a autoriza<br>720,<br>Foloseste PIN | pare vei plati mai usor si mai sigur.                                         |  |
| Transfer<br>Data platii<br>09/10/20                          |                                                                               |  |
| Comisioane                                                   | Transfer nou                                                                  |  |
|                                                              | Acasa                                                                         |  |
| Confirma si transfera                                        |                                                                               |  |
|                                                              |                                                                               |  |

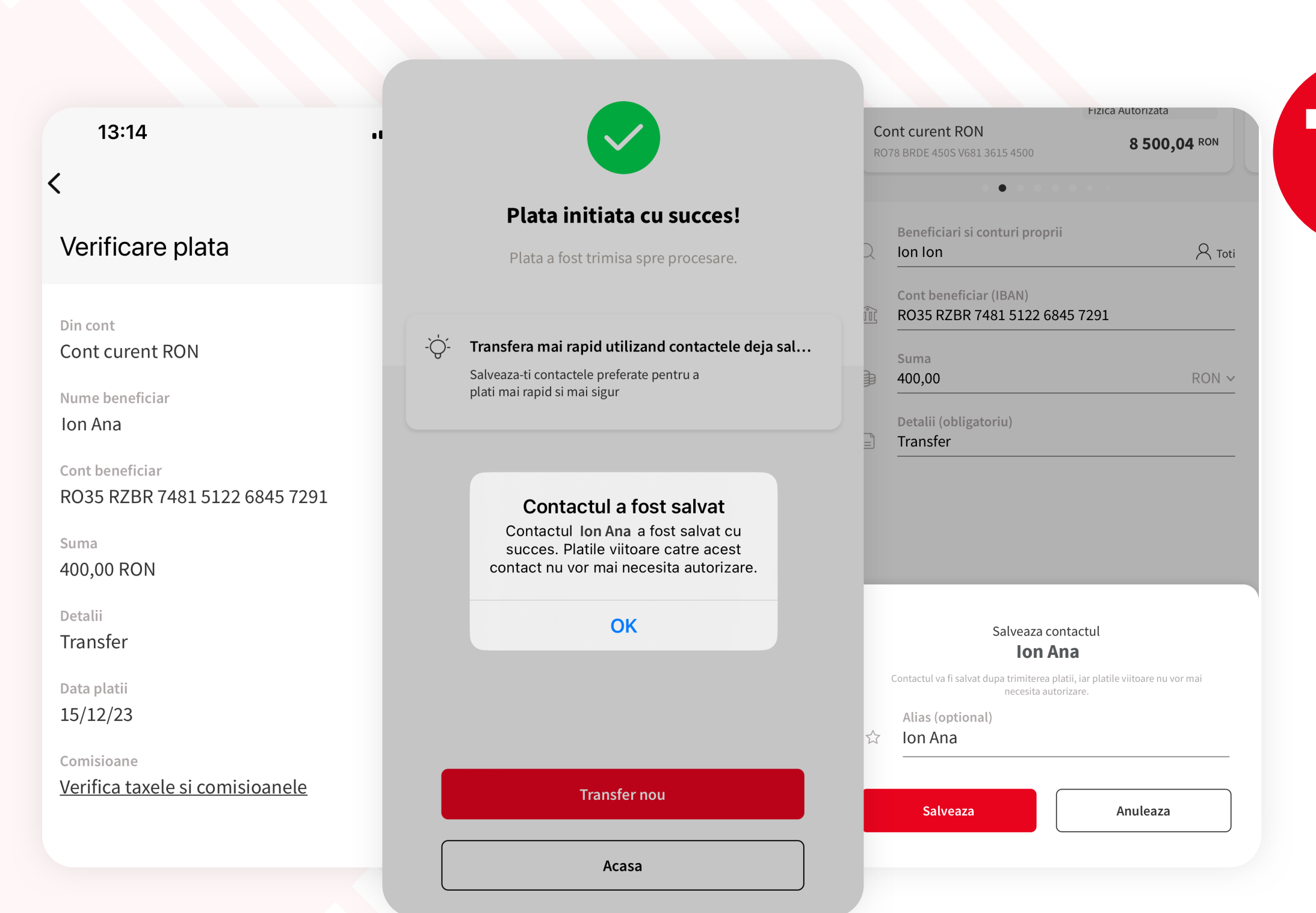

## **ECONTACTE DE INCREDERE**

Dupa apasarea butonului "**Continua**" din formularul de plata si completarea informatiilor necesare transferului, va fi afisat un popup in care ai posibilitatea de a salva beneficiarul la favorite si, astfel, urmatoarele plati catre acest beneficiar vor fi mai rapide si mai usoare, deoarece autorizarea (cu PIN sau biometrie) nu va mai fi solicitata.